## Urban Growth patterns around International Borders

Understanding how country dynamics affect urbanization

LARP 743 - Geospatial Software Design Palak Agarwal Professor - Dana Tomlin

## Table of Contents :

- Introduction
- Methodology
- Results

### Introduction

"International migration and urbanization are key dimensions of the process of socioeconomic development. The unprecedented movement of peoples within the borders of their own countries is undoubtedly one of the greatest transformations of humankind witnessed in the 20th century. International migration, while it has received perhaps less attention, is an equally important process in many societies."

- Migration, Urbanization, and Development: New Directions and Issues

When it comes to territorial disputes across the globe, the list is long and ever-changing. There are now more than 150 disputes under way that involve territory, mostly in Africa, Asia, and the Pacific region, but also in Europe and America. Some disputes are on the distant horizon (Antarctica), some are long-simmering (Jammu and Kashmir), and others—like Crimea—are at their boiling point.

Many internal and external policies have contributed to this increase. The factors can be categorized in the large concepts of economic development and social development. Some cities grew as a result of increased trade between the countries while others grew because of other territorial disputes.

Most border cities in the world have seen an increase in population density over the years which can be linked to the economic influence on the demographic dynamics. From the below table you can see the population growth of municipalities along the US-Mexico border from the 1930s. It has increased seven-fold as compared to the five-fold increase of the nation.

| Year | Border states population |  |
|------|--------------------------|--|
| 1930 | 2,054,345                |  |
| 1950 | 3,762,963                |  |
| 1970 | 7,848,169                |  |
| 1990 | 13,246,991               |  |
| 2000 | 16,642,676               |  |

| Fable 1. I | <b>Population</b> | growth | on the | northern | Mexican | Border |
|------------|-------------------|--------|--------|----------|---------|--------|
|------------|-------------------|--------|--------|----------|---------|--------|

Source: Sedesol, 2001

For the term project I will like to analyze the urban development around international borders. Given the current political and climate scenario, global migration has been on a rise and I would like to see if this increase is in around borders especially contested borders of

- US-Mexico
- India Pakistan
- Israel Palestine Syria
- Bangladesh Myanmar
- Cyprus
- Ethiopia Somalia
- Crimea

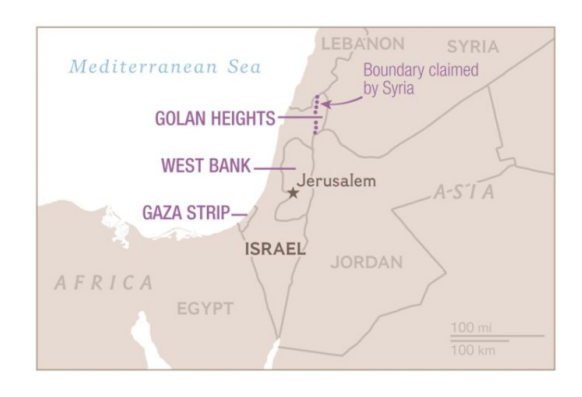

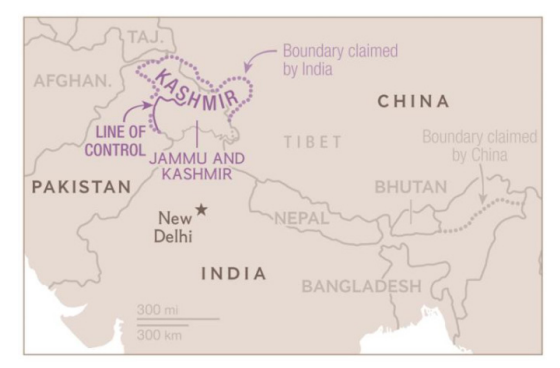

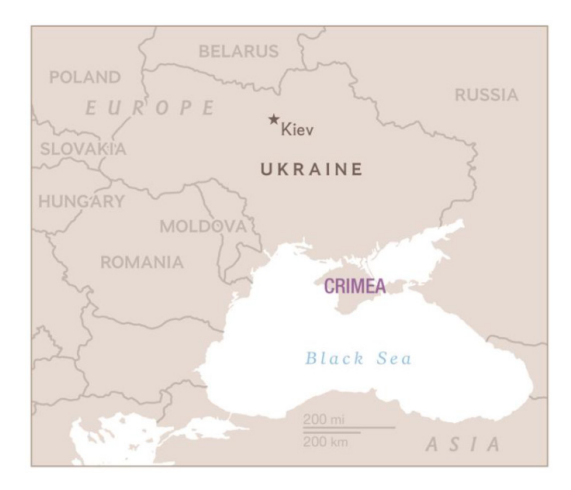

Source : National Geographic

## Methodology

To determine growth, I will be using the following image collections. I will use a combination of GEE and ArcPro API. The datasets are:

- LANDSAT
- MODIS
- Night Lighting
- NDVI Index

Socioeconomic Data and Applications Center (sedac) – Anthropogenic Biomes

of the World series

#### Step 1:

Find the borders and create a 200 km buffer from it which will act as the mask and area of interest.

Step 2:

Use ArcPro API to reclassify and do all the map algebra on the anthropogenic biomes data.

Use GEE to analyze and work on the other data.

Step 3:

Present the results in the order of:

- 1. Urban growth around the world using SEDAC data
- 2. Increase in urban development using Land use data
- 3. Decrease in vegetation data

As the project using both GEE and ArcGIS Pro we will go through the steps in both individually and see how the codes and methodology differs in them.

Now lets talk in about the steps in detail and look at the scripts used at all steps.

## Step 1

# Find the borders and create a 200 km buffer from it which will act as the mask and area of interest.

For this process I used the polygon to line feature in ArcGIS Pro. Lets visualize what the tool does before we look at the script.

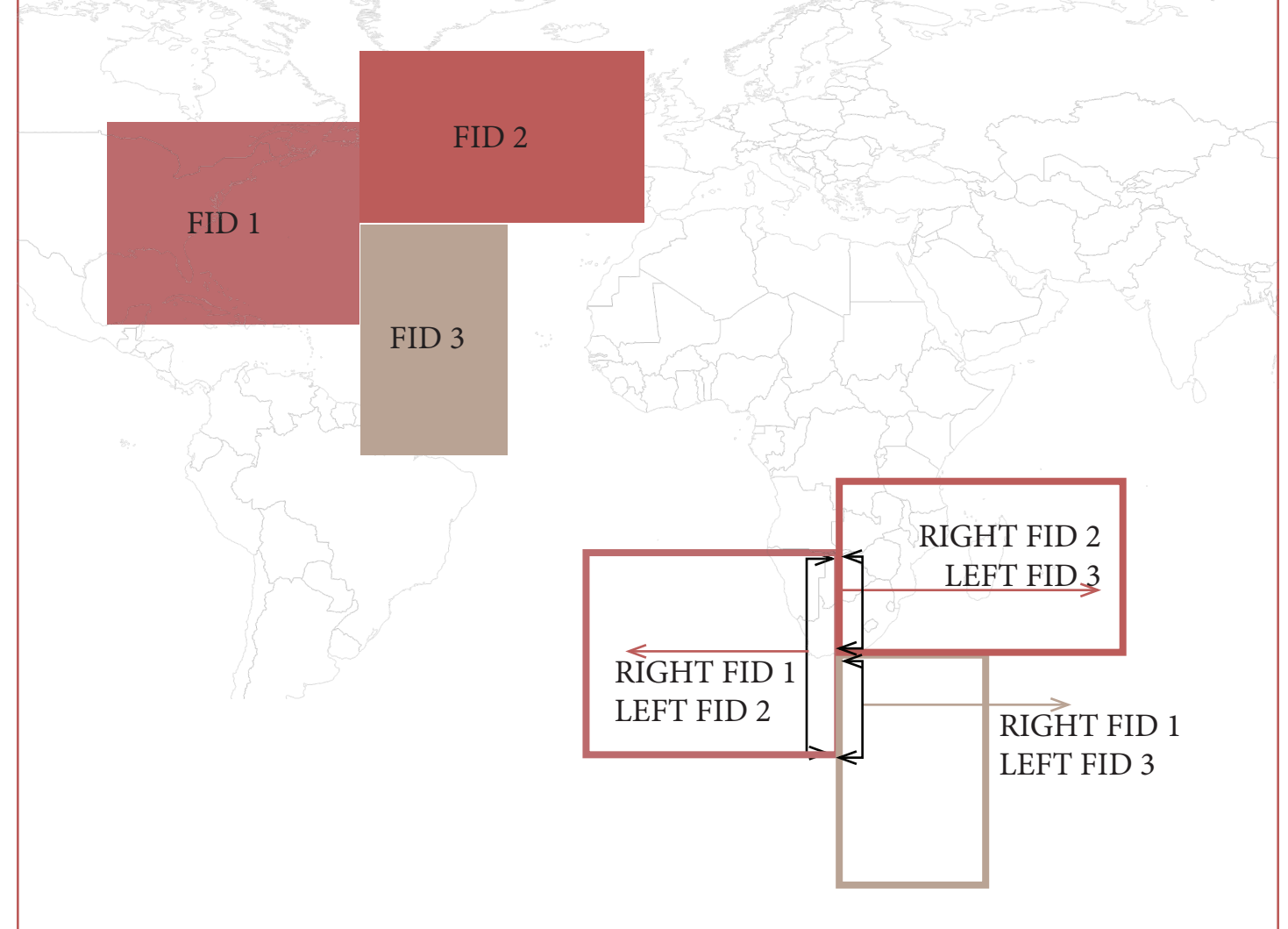

As you can see from the visualization above - polygon to line create a new shapefile where each border is identified by the unique index number(FID) of the two adjacent polygons it surrounds. Using the FID I then extract the borders I am interested in and add them to the catalog as seen on the script.

## Script 1 : Polygon to line

.....

#### THIS SCRIPT APPLIES THE ARCGIS POLYGON TO LINE TOOL

To create an ArcGIS Pro script tool for this script, do the following.

- 1 In Catalog > Toolboxes, select an existing toolbox or create a new one.
- 2 Right-click on the entry for this toolbox in ArcToolbox, and use New > Script to open a dialog box.
- 3 In this dialog box, use Label to name the tool being created and Script File to specify its .py file.
- 4 In the same dialog box, click on Parameters and specify the following before pressing the OK button.
  - LABELDATA TYPEDIRECTIONInput GridRaster DatasetInputOutput GridRaster DatasetOutput

5 To later revise any of this, right-click to the tool's name and select Properties.

# Import external modules import sys, os, string, arcpy, traceback from arcpy import env from arcpy.sa import \*

# Allow output file to overwrite any existing file of the same name arcpy.env.overwriteOutput = True

# Check to see if Spatial Analyst license is available if arcpy.CheckExtension("spatial") == "Available":

try:

# Activate ArcGIS Spatial Analyst license
arcpy.CheckOutExtension("spatial")

# Read user inputs from dialog box

input\_shp = arcpy.GetParameterAsText(0) output\_shp = arcpy.GetParameterAsText(1)

```
# Add a layer for that new shapefile to the active data frame (which is necessary because
# there was no user-specified output shapefile with its DIRECTION set to OUTPUT)
nameOfOutputLayer = (arcpy.Describe("USAMexico").file)
arcpy.MakeFeatureLayer_management("USAMexico",nameOfOutputLayer)
```

```
nameOfOutputLayerFile = "USAMexico" + ".lyrx"
arcpy.SaveToLayerFile_management(nameOfOutputLayer, nameOfOutputLayerFile, "ABSOLUTE")
```

```
currentProject = arcpy.mp.ArcGISProject("CURRENT")
currentMap = currentProject.activeMap
layerFile = arcpy.mp.LayerFile(nameOfOutputLayerFile)
currentMap.addLayer(layerFile,"TOP")
```

```
# Add a layer for that new shapefile to the active data frame (which is necessary because
# there was no user-specified output shapefile with its DIRECTION set to OUTPUT)
nameOfOutputLayer = (arcpy.Describe("IndiaPakistan").file)
arcpy.MakeFeatureLayer_management("IndiaPakistan",nameOfOutputLayer)
```

```
nameOfOutputLayerFile = "IndiaPakistan" + ".lyrx"
arcpy.SaveToLayerFile_management(nameOfOutputLayer, nameOfOutputLayerFile, "ABSOLUTE")
```

```
currentProject = arcpy.mp.ArcGISProject("CURRENT")
currentMap = currentProject.activeMap
layerFile = arcpy.mp.LayerFile(nameOfOutputLayerFile)
currentMap.addLayer(layerFile,"TOP")
```

# Add a layer for that new shapefile to the active data frame (which is necessary because # there was no user-specified output shapefile with its DIRECTION set to OUTPUT) nameOfOutputLayer = (arcpy.Describe("IsrealPalestine").file) arcpy.MakeFeatureLayer\_management("IsrealPalestine",nameOfOutputLayer)

nameOfOutputLayerFile = "IsrealPalestine" + ".lyrx"

arcpy.SaveToLayerFile\_management(nameOfOutputLayer, nameOfOutputLayerFile, "ABSOLUTE")

```
currentProject
                 = arcpy.mp.ArcGISProject("CURRENT")
currentMap
                 = currentProject.activeMap
layerFile
              = arcpy.mp.LayerFile(nameOfOutputLayerFile)
currentMap.addLayer(layerFile,"TOP")
# Identify combinations - Isreal&Syria
arcpy.MakeFeatureLayer_management(output_shp,"MyLayerObject")
arcpy.SelectLayerByAttribute_management("MyLayerObject", "NEW_SELECTION",
                    "LEFT_FID = 150")
arcpy.SelectLayerByAttribute_management("MyLayerObject", "SUBSET_SELECTION",
                    "RIGHT_FID = 144")
arcpy.CopyFeatures management("MyLayerObject","IsrealSyria")
# Add a layer for that new shapefile to the active data frame (which is necessary because
# there was no user-specified output shapefile with its DIRECTION set to OUTPUT)
nameOfOutputLayer = (arcpy.Describe("IsrealSyria").file)
arcpy.MakeFeatureLayer_management("IsrealSyria",nameOfOutputLayer)
nameOfOutputLayerFile = "IsrealSyria" + ".lyrx"
arcpy.SaveToLayerFile_management(nameOfOutputLayer, nameOfOutputLayerFile, "ABSOLUTE")
currentProject
                 = arcpy.mp.ArcGISProject("CURRENT")
currentMap
                 = currentProject.activeMap
layerFile
              = arcpy.mp.LayerFile(nameOfOutputLayerFile)
currentMap.addLayer(layerFile,"TOP")
# Identify combinations - Bangadesh&Mynammar
arcpy.MakeFeatureLayer_management(output_shp,"MyLayerObject")
arcpy.SelectLayerByAttribute_management("MyLayerObject", "NEW_SELECTION",
                    "LEFT FID = 232")
arcpy.SelectLayerByAttribute_management("MyLayerObject", "SUBSET_SELECTION",
                    "RIGHT FID = 228")
arcpy.CopyFeatures_management("MyLayerObject","BangadeshMynammar")
# Add a layer for that new shapefile to the active data frame (which is necessary because
# there was no user-specified output shapefile with its DIRECTION set to OUTPUT)
nameOfOutputLayer = (arcpy.Describe("BangadeshMynammar").file)
arcpy.MakeFeatureLayer_management("BangadeshMynammar",nameOfOutputLayer)
nameOfOutputLayerFile = "BangadeshMynammar" + ".lyrx"
arcpy.SaveToLayerFile_management(nameOfOutputLayer, nameOfOutputLayerFile, "ABSOLUTE")
currentProject
                 = arcpy.mp.ArcGISProject("CURRENT")
currentMap
                 = currentProject.activeMap
              = arcpy.mp.LayerFile(nameOfOutputLayerFile)
layerFile
currentMap.addLayer(layerFile,"TOP")
```

```
# Identify combinations - Ethopia&Somalia
arcpy.MakeFeatureLayer_management(output_shp,"MyLayerObject")
arcpy.SelectLayerByAttribute_management("MyLayerObject", "NEW_SELECTION",
"LEFT_FID = 202")
arcpy.SelectLayerByAttribute_management("MyLayerObject", "SUBSET_SELECTION",
"RIGHT_FID = 141")
arcpy.CopyFeatures_management("MyLayerObject","EthopiaSomalia")
```

# Add a layer for that new shapefile to the active data frame (which is necessary because # there was no user-specified output shapefile with its DIRECTION set to OUTPUT) nameOfOutputLayer = (arcpy.Describe("EthopiaSomalia").file) arcpy.MakeFeatureLayer\_management("EthopiaSomalia",nameOfOutputLayer)

```
nameOfOutputLayerFile = "EthopiaSomalia" + ".lyrx"
arcpy.SaveToLayerFile_management(nameOfOutputLayer, nameOfOutputLayerFile, "ABSOLUTE")
```

```
currentProject= arcpy.mp.ArcGISProject("CURRENT")currentMap= currentProject.activeMaplayerFile= arcpy.mp.LayerFile(nameOfOutputLayerFile)currentMap.addLayer(layerFile,"TOP")
```

# Add a layer for that new shapefile to the active data frame (which is necessary because # there was no user-specified output shapefile with its DIRECTION set to OUTPUT) nameOfOutputLayer = (arcpy.Describe("RussiaUkraine").file) arcpy.MakeFeatureLayer\_management("RussiaUkraine",nameOfOutputLayer)

nameOfOutputLayerFile = "RussiaUkraine" + ".lyrx"
arcpy.SaveToLayerFile\_management(nameOfOutputLayer, nameOfOutputLayerFile, "ABSOLUTE")

```
currentProject = arcpy.mp.ArcGISProject("CURRENT")
currentMap = currentProject.activeMap
layerFile = arcpy.mp.LayerFile(nameOfOutputLayerFile)
currentMap.addLayer(layerFile,"TOP")
```

```
# Deactivate ArcGIS Spatial Analyst license
arcpy.CheckInExtension("spatial")
```

```
except Exception as e:
# If unsuccessful, end gracefully by indicating why
```

```
arcpy.AddError('\n' + "Script failed because: \t\t" + e.args[0] )
# ... and where
exceptionreport = sys.exc_info()[2]
fullermessage = traceback.format_tb(exceptionreport)[0]
arcpy.AddError("at this location: \n\n" + fullermessage + "\n")
```

#### else:

# Report error message if Spatial Analyst license is unavailable arcpy.AddMessage ("Spatial Analyst license is unavailable")

| 1:181,218,677 🔹 🛙 🖽 🔢 🗤 |        |           |        |                       |         | 16.1950742°E 34.4576046°S 🗸 |             |             |            | 😥 Selected Fe |
|-------------------------|--------|-----------|--------|-----------------------|---------|-----------------------------|-------------|-------------|------------|---------------|
|                         | Worl   | d_Countri | es_Ger | neralized_ ×          |         |                             |             |             |            |               |
| Fi                      | eld: 📮 | Add 5     | Dele   | te 🔄 Calculate 🛛 Sele | ection: | : 🥀 Zoom To 🛛 🗣 S           | witch 📃 Cle | ar 戻 Delete | Сору       |               |
| 4                       | FID    | Shape     | FID_1  | COUNTRY               | ISO     | COUNTRYAFF                  | AFF_ISO     | SHAPE_Leng  | SHAPE_Area |               |
|                         | 0      | Polygon   | 1      | American Samoa        | AS      | United States               | US          | 0.600124    | 0.01372    |               |
|                         | 1      | Polygon   | 2      | United States Minor   | UM      | United States               | US          | 0.480216    | 0.003216   |               |
|                         | 2      | Polygon   | 3      | Cook Islands          | СК      | New Zealand                 | NZ          | 0.980664    | 0.013073   |               |
|                         | 3      | Polygon   | 4      | French Polynesia      | PF      | France                      | FR          | 3.930211    | 0.175332   |               |
|                         | 4      | Polygon   | 5      | Niue                  | NU      | New Zealand                 | NZ          | 0.541413    | 0.021414   |               |
|                         | 5      | Polygon   | 6      | Pitcairn              | PN      | United Kingdom              | GB          | 0.338167    | 0.004286   |               |
|                         | 6      | Polygon   | 7      | Samoa                 | WS      | Samoa                       | WS          | 3.019662    | 0.245519   |               |
|                         | 7      | Polygon   | 8      | Tokelau               | ΤК      | New Zealand                 | NZ          | 0.108696    | 0.000606   |               |
|                         | 8      | Polygon   | 9      | Tonga                 | то      | Tonga                       | то          | 1.309124    | 0.040018   |               |
|                         | 9      | Polygon   | 10     | Wallis and Futuna     | WF      | France                      | FR          | 0.700608    | 0.013414   |               |

#### SHAPEFILE USED

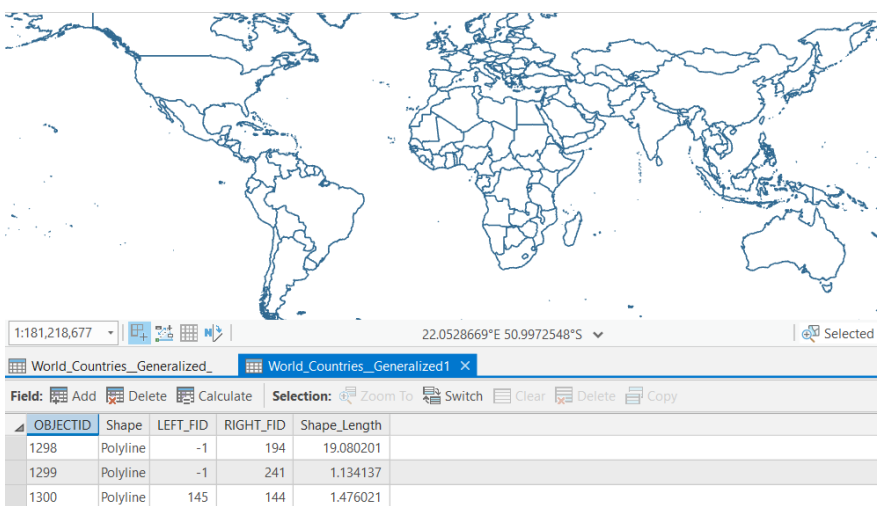

| 1300 | Polyline | 145 | 144 | 1.476021 |
|------|----------|-----|-----|----------|
| 1301 | Polyline | 144 | 139 | 1.883216 |
| 1302 | Polyline | 147 | 144 | 0.079353 |
| 1303 | Polyline | -1  | 139 | 2.679073 |
| 1304 | Polyline | 147 | 139 | 0.119575 |
| 1305 | Polyline | 145 | 144 | 0.621652 |
| 1306 | Polyline | -1  | 147 | 0.38773  |
| 1307 | Polyline | 147 | 144 | 0.469889 |

#### **RESULT SHAPEFILE**

## Script 2 : Buffer

#### .....

THIS SCRIPT APPLIES THE ARCGIS POLYGON TO LINE TOOL

To create an ArcGIS Pro script tool for this script, do the following.

- 1 In Catalog > Toolboxes, select an existing toolbox or create a new one.
- 2 Right-click on the entry for this toolbox in ArcToolbox, and use New > Script to open a dialog box.
- 3 In this dialog box, use Label to name the tool being created and Script File to specify its .py file.
- 4 In the same dialog box, click on Parameters and specify the following before pressing the OK button.
  - LABEL DATA TYPE DIRECTION

Input Shapefile Feature Layer Input

5 To later revise any of this, right-click to the tool's name and select Properties.

# Import external modules import sys, os, string, arcpy, traceback from arcpy import env from arcpy.sa import \*

# Allow output file to overwrite any existing file of the same name arcpy.env.overwriteOutput = True

```
# Check to see if Spatial Analyst license is available
if arcpy.CheckExtension("spatial") == "Available":
```

try:

# Activate ArcGIS Spatial Analyst license
arcpy.CheckOutExtension("spatial")

# Read user inputs from dialog box input\_shp = arcpy.GetParameterAsText(0)

# Output File name nameOfOutputShapefile = input\_shp + "\_Buffer"

# Buffer arcpy.Buffer\_analysis(input\_shp, "buffer", "200 Kilometers") arcpy.CopyFeatures\_management("buffer",nameOfOutputShapefile) # Add a layer for that new shapefile to the active data frame (which is necessary because # there was no user-specified output shapefile with its DIRECTION set to OUTPUT) nameOfOutputLayer = (arcpy.Describe(nameOfOutputShapefile).file) arcpy.MakeFeatureLayer\_management(nameOfOutputShapefile,nameOfOutputLayer)

nameOfOutputLayerFile = nameOfOutputShapefile + ".lyrx"
arcpy.SaveToLayerFile\_management(nameOfOutputLayer, nameOfOutputLayerFile, "ABSOLUTE")

```
currentProject = arcpy.mp.ArcGISProject("CURRENT")
currentMap = currentProject.activeMap
layerFile = arcpy.mp.LayerFile(nameOfOutputLayerFile)
currentMap.addLayer(layerFile,"TOP")
```

except Exception as e:

# If unsuccessful, end gracefully by indicating why
arcpy.AddError('\n' + "Script failed because: \t\t" + e.args[0] )
# ... and where
exceptionreport = sys.exc\_info()[2]
fullermessage = traceback.format\_tb(exceptionreport)[0]
arcpy.AddError("at this location: \n\n" + fullermessage + "\n")

#### else:

# Report error message if Spatial Analyst license is unavailable arcpy.AddMessage ("Spatial Analyst license is unavailable")

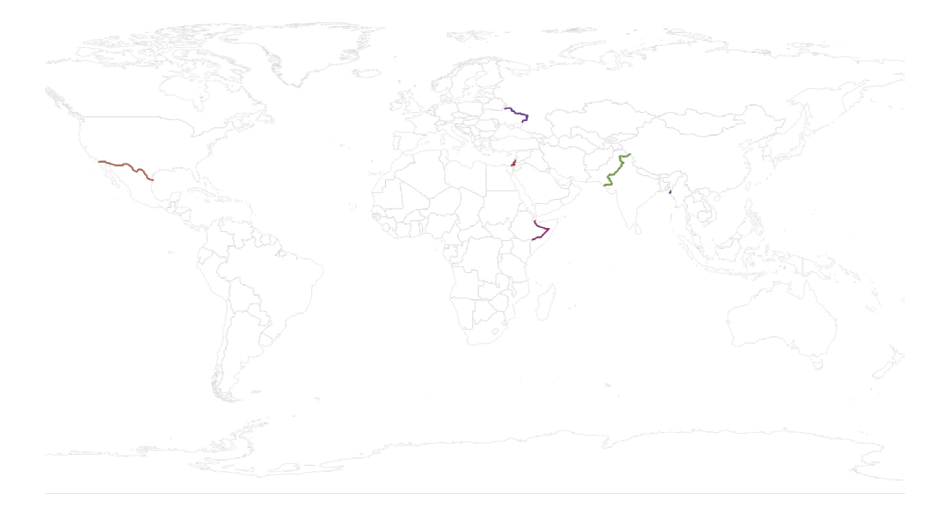

SHAPEFILE USED

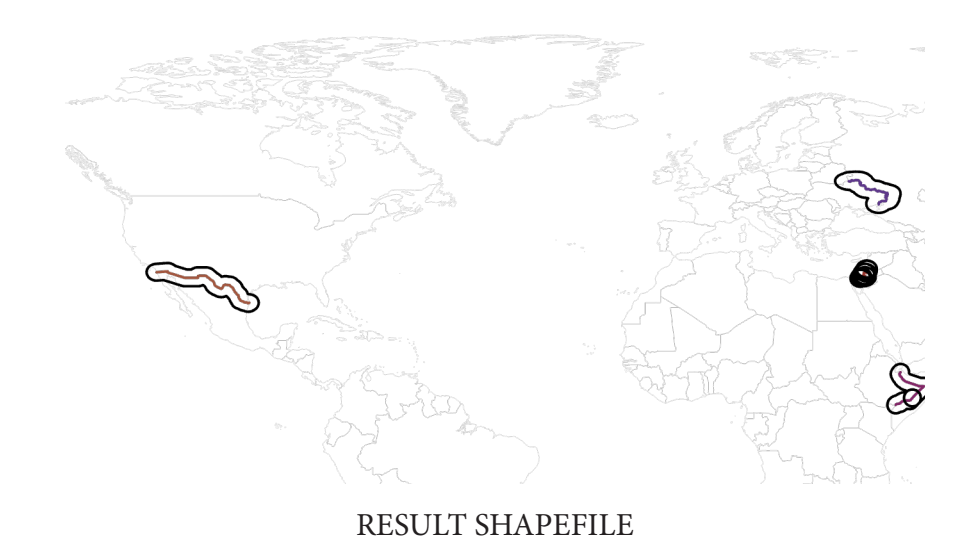

### Step 2

# Use ArcPro API to reclassify and do all the map algebra on the anthropogenic biomes data. Use GEE to analyze and work on the other data.

For this process I LANDSAT, MODIS, Night Lighting and SEDAC data.

The steps involved in this process include :

- 1. Reclassify data
- 2. Subtract/find change
- 3. Clip to buffer zones

The SEDAC data is available from 1700 to 2006. The process outlined below is repeated for each of those rasters.

The process is the same in Earth Engine as well. Only to get the borders I am interested in Earth Engine I imported the shapefiles from the previous process and imported that as the data to be used. For the ease to understand the different scripts and programs, the code for GEE will be attached after all the scripts from ArcGIS pro.

As GEE has accessed to more latest data and higher resolution, after the 2000 the data is analyzed for 2000-2010 and 2010-2020. The change isnt as evident but the trend can be seen.

## Script 3 : Reclassify

.....

THIS SCRIPT APPLIES THE ARCGIS SPATIAL ANALYST'S RECLASSIFY TOOL

To create an ArcGIS Pro script tool for this script, do the following.

- 1 In Catalog > Toolboxes, select an existing toolbox or create a new one.
- 2 Right-click on the entry for this toolbox in ArcToolbox, and use New > Script to open a dialog box.
- 3 In this dialog box, use Label to name the tool being created and Script File to specify its .py file.
- 4 In the same dialog box, click on Parameters and specify the following before pressing the OK button.

| LABEL       | DATA TYPE      | DIRECTION |
|-------------|----------------|-----------|
| Input Grid  | Raster Dataset | Input     |
| Output Grid | Raster Dataset | Output    |

7 To later revise any of this, right-click to the tool's name and select Properties.

In the dialog box for this new tool,"Reclass Instructions" are used to Reclassify existing grid values into new values. These are to be specified as

OldValue NewValue; OldValue NewValue; OldValue NewValue ...

(where each OldValue is an existing value to be replaced by the following NewValue) or as InitialOldValue FinalOldValue NewValue

(where NewValue replaces all existing values from InitialOldValue through FinalOldValue) and where pixels for which no new value is assigned are set to 0.

# Import external modules import sys, os, string, arcpy, traceback from arcpy import env from arcpy.sa import \*

# Check to see if Spatial Analyst license is available if arcpy.CheckExtension("spatial") == "Available":

try:

# Activate ArcGIS Spatial Analyst license arcpy.CheckOutExtension("spatial")

# Read user inputs from dialog box inputGridName = arcpy.GetParameterAsText(0) outputGridName = arcpy.GetParameterAsText(1)

```
# Reclassify
remap = RemapRange([[10,19,1],[20,29,2],[30,70,3]])
```

newGrid = arcpy.sa.Reclassify(inputGridName,"Value",remap, "NODATA")

```
# Save newly created grid
newGrid.save(outputGridName)
```

# Deactivate ArcGIS Spatial Analyst license
arcpy.CheckInExtension("spatial")

except Exception as e:

# If unsuccessful, end gracefully by indicating why
arcpy.AddError('\n' + "Script failed because: \t\t" + e.args[0] )
# ... and where
exceptionreport = sys.exc\_info()[2]
fullermessage = traceback.format\_tb(exceptionreport)[0]
arcpy.AddError("at this location: \n\n" + fullermessage + "\n")

else:

# Report error message if Spatial Analyst license is unavailable arcpy.AddMessage ("Spatial Analyst license is unavailable")

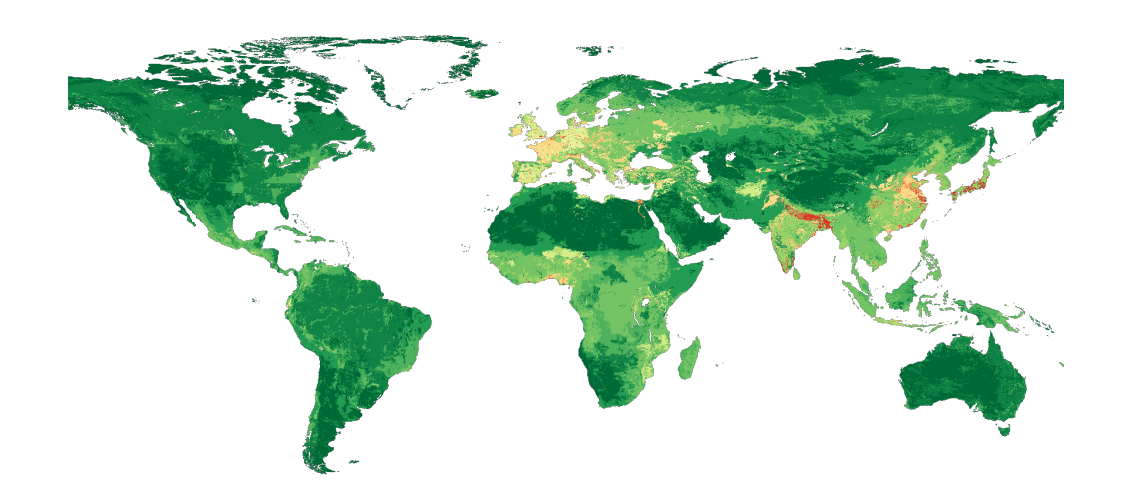

INPUT RASTER

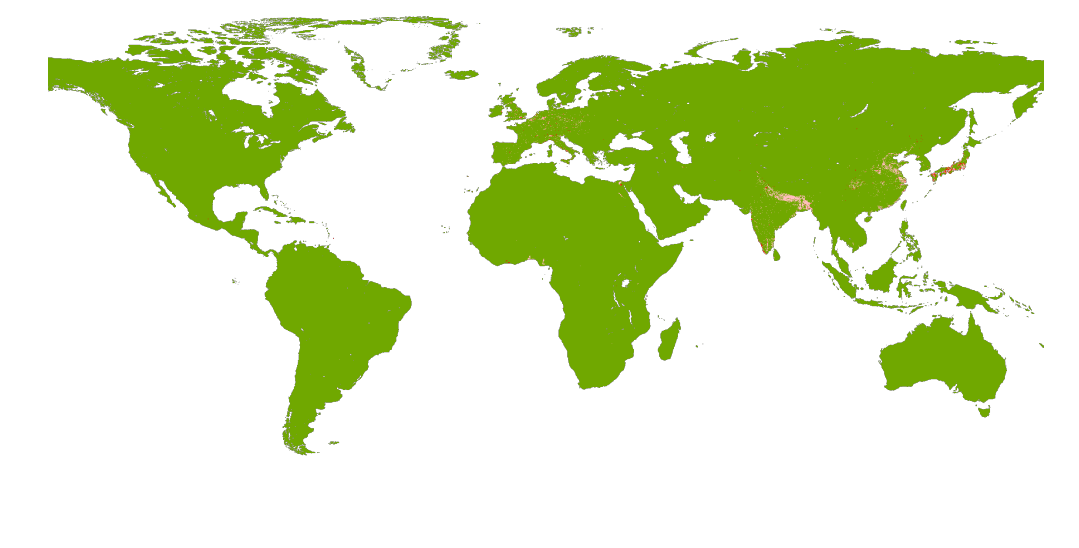

RECLASSED RASTER

## Script 4 : Raster Calculator

.....

THIS SCRIPT APPLIES THE ARCGIS SPATIAL ANALYST'S MINUS TOOL

To create an ArcGIS Pro script tool for this script, do the following.

- 1 In Catalog > Toolboxes, select an existing toolbox or create a new one.
- 2 Right-click on the entry for this toolbox in ArcToolbox, and use New > Script to open a dialog box.
- 3 In this dialog box, use Label to name the tool being created and Script File to specify its .py file.
- 4 In the same dialog box, click on Parameters and specify the following before pressing the OK button.
  - LABELDATA TYPEDIRECTIONInput GridRaster DatasetInputInput GridRaster DatasetInputOutput GridRaster DatasetOutput
- 7 To later revise any of this, right-click to the tool's name and select Properties.

.....

# Import external modules import sys, os, string, arcpy, traceback from arcpy import env from arcpy.sa import \*

```
# Check to see if Spatial Analyst license is available
if arcpy.CheckExtension("spatial") == "Available":
```

try:

```
# Activate ArcGIS Spatial Analyst license
arcpy.CheckOutExtension("spatial")
```

```
# Read user inputs from dialog box
raster1 = arcpy.GetParameterAsText(0)
raster2 = arcpy.GetParameterAsText(1)
output_raster = arcpy.GetParameterAsText(2)
```

```
# Raster Calculator
#newGrid = arcpy.sa.RasterCalculator(["raster1","raster2"], ["r1","r2"], "r1 - r2")
```

```
#newGrid = Hillshade(raster1)
#newGrid.save(output_raster)
```

```
# Minus operator
newGrid = Raster(raster1) + Raster(Raster(raster2) * 10)
newGrid.save(output_raster)
```

```
# Deactivate ArcGIS Spatial Analyst license
arcpy.CheckInExtension("spatial")
```

#### except Exception as e:

# If unsuccessful, end gracefully by indicating why
arcpy.AddError('\n' + "Script failed because: \t\t" + e.args[0] )
# ... and where
exceptionreport = sys.exc\_info()[2]
fullermessage = traceback.format\_tb(exceptionreport)[0]
arcpy.AddError("at this location: \n\n" + fullermessage + "\n")

#### else:

# Report error message if Spatial Analyst license is unavailable arcpy.AddMessage ("Spatial Analyst license is unavailable")

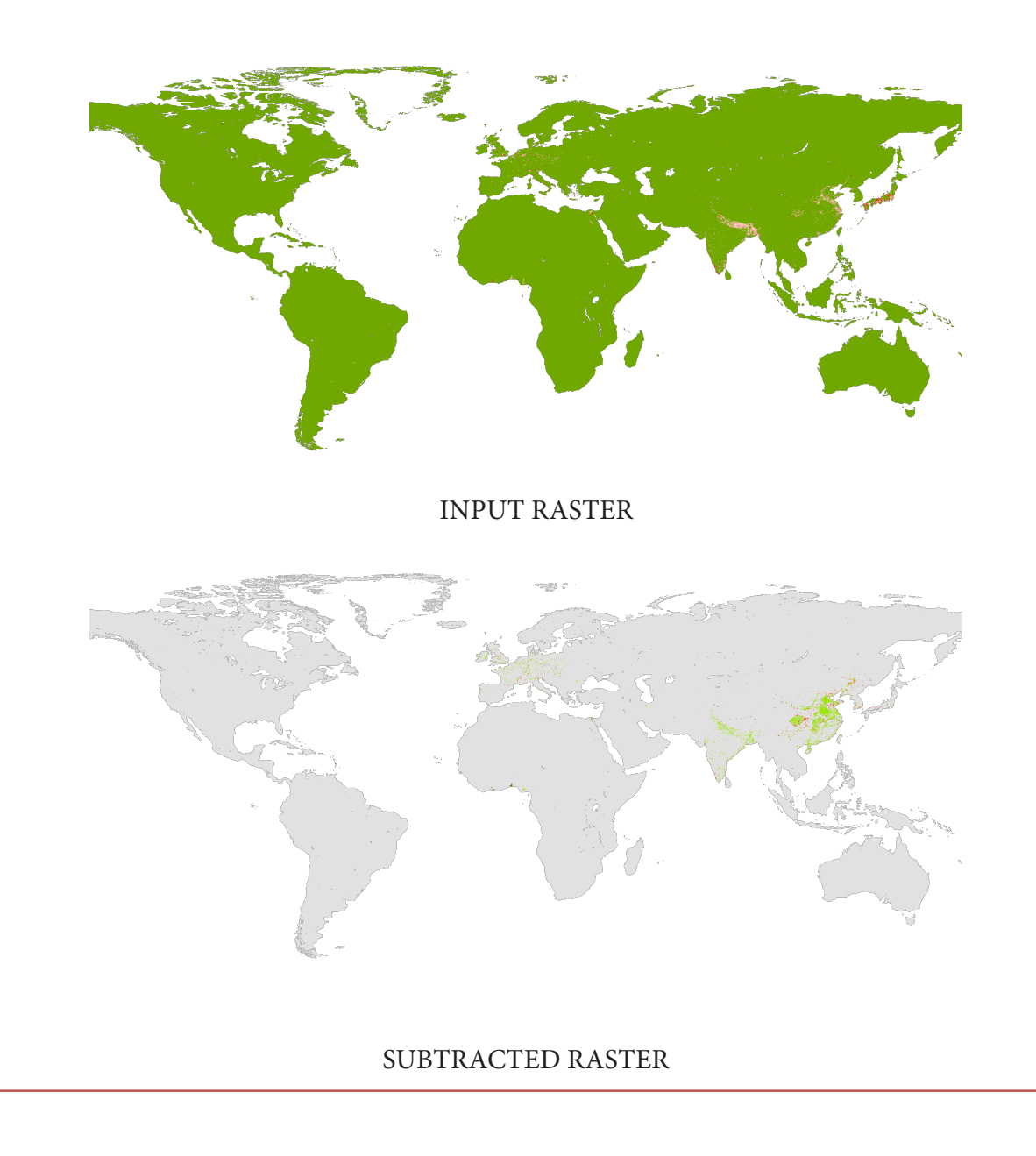

## Script 5 : Clip Function

.....

#### THIS SCRIPT APPLIES THE ARCGIS POLYGON TO LINE TOOL

To create an ArcGIS Pro script tool for this script, do the following.

- 1 In Catalog > Toolboxes, select an existing toolbox or create a new one.
- 2 Right-click on the entry for this toolbox in ArcToolbox, and use New > Script to open a dialog box.
- 3 In this dialog box, use Label to name the tool being created and Script File to specify its .py file.
- 4 In the same dialog box, click on Parameters and specify the following before pressing the OK button.

LABELDATA TYPEDIRECTIONInput RasterRaster DatasetInputOutput RasterRaster DatasetOutputInput aligning geometryShanofileInput

Input clipping geometry Shapefile Input

5 To later revise any of this, right-click to the tool's name and select Properties.

# Import external modules import sys, os, string, arcpy, traceback from arcpy import env from arcpy.sa import \*

# Allow output file to overwrite any existing file of the same name arcpy.env.overwriteOutput = True

# Check to see if Spatial Analyst license is available if arcpy.CheckExtension("spatial") == "Available":

try:

```
# Activate ArcGIS Spatial Analyst license
arcpy.CheckOutExtension("spatial")
```

# Read user inputs from dialog box input\_raster = arcpy.GetParameterAsText(0)

```
# Output File name
nameOfOutputRaster = arcpy.GetParameterAsText(1)
```

```
# Feature Class
feature_input = arcpy.GetParameterAsText(2)
```

```
# Clip
arcpy.Clip_management(input_raster, "", nameOfOutputRaster, feature_input)
```

except Exception as e:

# If unsuccessful, end gracefully by indicating why
arcpy.AddError('\n' + "Script failed because: \t\t" + e.args[0] )
# ... and where
exceptionreport = sys.exc\_info()[2]
fullermessage = traceback.format\_tb(exceptionreport)[0]
arcpy.AddError("at this location: \n\n" + fullermessage + "\n")

#### else:

# Report error message if Spatial Analyst license is unavailable arcpy.AddMessage ("Spatial Analyst license is unavailable")

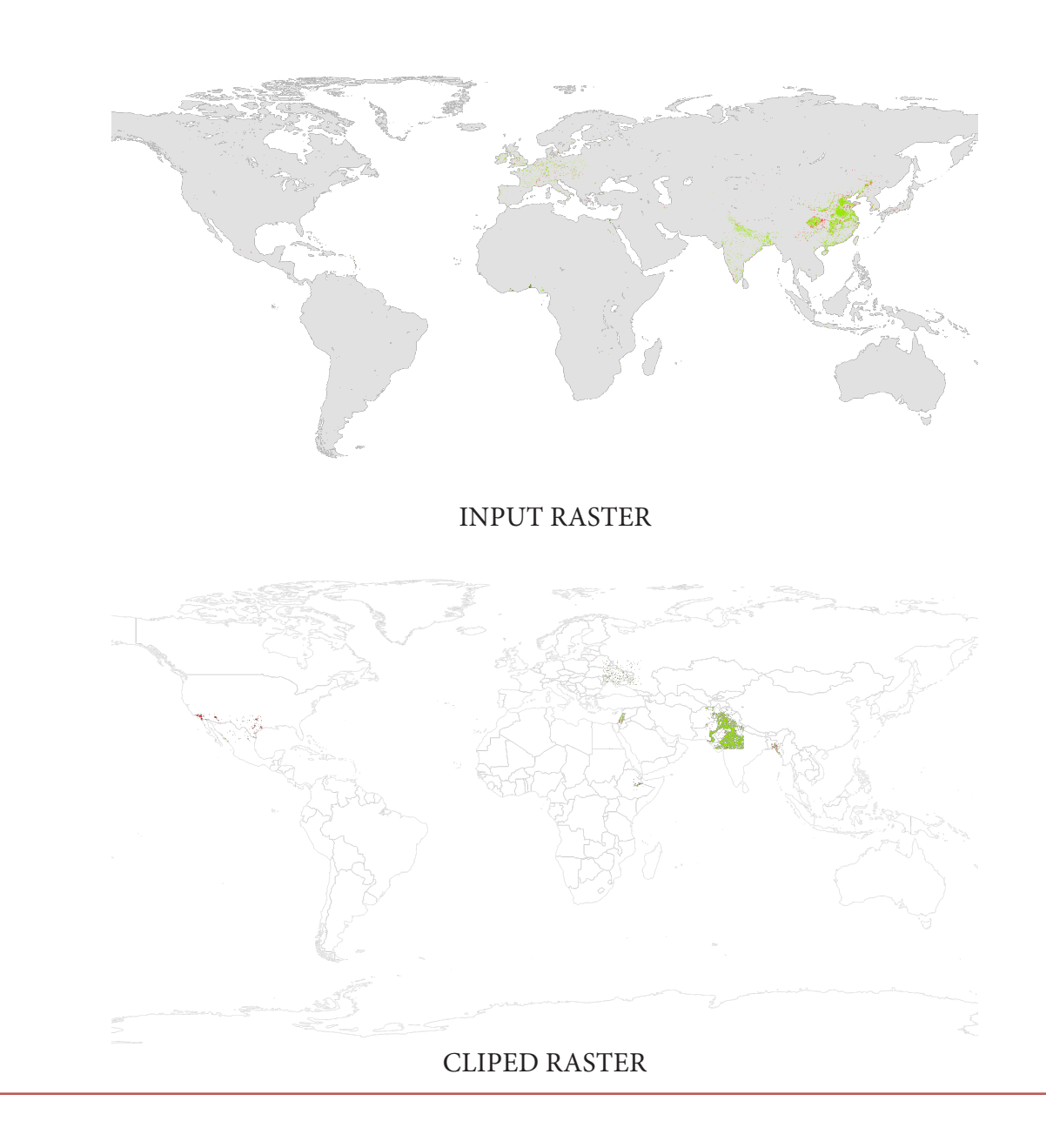

## Script 5 : GEE Code

// Final Project // Palak

/\*

```
var ColorsTemp = ['aec3d4', // 00 = evergreen Needleleaf
'33510d', // 01 = Evergreen Broadleaf
'e2720f', // 02 = Deciduous Needleleaf
'369b47', // 03 = Deciduous Broadleaf
30eb5b, // 04 = Mixed Forests
387242, // 05 = Closed Shrublands
'ff6100', // 06 = Open Shrubland
'c3aa69', // 07 = Woody Savannas
'b76031', // 08 = Savannas
'd9903d', // 09 = Grassland
'a9c952', // 10 = Permanent Wetland
'111149', // 11 = Cropland
'cdb33b', // 12 = Urban and Built-up Lands:
'c40f5a', // 13 = Cropland/Natural Vegetation Mosaics
33280d', // 14 = Permanent Snow and Ice:
'd7cdcc', // 15 = Barren
'2784A7', // 16 = Water Bodies
].join(;);
```

```
//Filter image of 2000 from image collection;
var dataset1 =ee.ImageCollection('MODIS/006/MCD12Q1').filter(ee.Filter.date('2000-01-01', '2002-01-
01'));
var dataset1 = dataset1.first();
//print("dataset1", dataset1);
```

```
var igbpLandCover2000 = dataset1.select('LC_Type1');
Map.addLayer(igbpLandCover2000, { min:0, max:17, opaque:0.5, palette:ColorsTemp }, 'IGBP Land
Cover2000');
```

```
//Filter image of 2010 from image collection;
var dataset2 =ee.ImageCollection('MODIS/006/MCD12Q1').filter(ee.Filter.date('2010-01-01', '2011-01-
01'));
var dataset2 = dataset2.first();
//print("dataset2", dataset2);
```

```
var igbpLandCover2010 = dataset1.select('LC_Type1');
//print("igbpLandCover2010", igbpLandCover2010);
Map.addLayer(igbpLandCover2010, { min:0, max:17, opaque:0.5, palette:ColorsTemp }, 'IGBP Land
Cover2010');
```

```
//Filter image of 2019 from image collection;
var dataset3 =ee.ImageCollection('MODIS/006/MCD12Q1').filter(ee.Filter.date('2019-01-01', '2020-01-
01'));
var dataset3 = dataset3.first();
// = i + ("1 + = +2")
```

```
//print("dataset3", dataset3);
```

```
var igbpLandCover2020 = dataset3.select('LC_Type1');
//print("igbpLandCover2020", igbpLandCover2020);
Map.addLayer(igbpLandCover2020, { min:0, max:17, opaque:0.5, palette:ColorsTemp }, 'IGBP Land
Cover2020');
```

//Remap

Cover2000\_remap');

Cover2010\_remap');

```
var LandCover2020_remap = dataset3.remap( [1,2,3,4,5,6,7,8,9,10,11,12,13,14,15,16,17],
[1,1,1,1,1,1,1,1,1,1,1,2,3,0,0,0,4], 0,LC_Type1');
```

//print("LandCover2020\_remap", LandCover2020\_remap); Map.addLayer(LandCover2010\_remap,{ min:1, max:4, opaque:0.7, palette:['green", pink", red", blue'] },'Land-Cover2020\_remap');

// Change

```
var LandCover_mul = LandCover2010_remap.multiply(10);
```

var LandCover\_change = LandCover\_mul.add(LandCover2000\_remap);

//print("Landcover Change", LandCover\_change);

// Remap to identify areas with land use change, including total land use change;

```
var Cover_changetotal = LandCover_change.remap([0,11,12,13,14,21,22,23,24,31,32,33,34,41,42,43,44],
[0,0,2,3,4,1,0,3,4,1,2,0,4,1,2,3,0],0);
```

Map.addLayer (Cover\_changetotal, { min:0, max:4, opaque:0.7, palette: ['FFFFFF,"red","green","pink","blue']}, 'Change2010-2000');

var LandCover\_mul2 = LandCover2020\_remap.multiply(10); var LandCover\_change2 = LandCover\_mul2.add(LandCover2010\_remap); //print("Landcover Change", LandCover\_change2); // Remap to identify areas with land use change, including total land use change;

```
var Cover_changetotal2 = LandCover_change2.re-
map([0,11,12,13,14,21,22,23,24,31,32,33,34,41,42,43,44],
                          [0,0,2,3,4,1,0,3,4,1,2,0,4,1,2,3,0],0);
Map.addLayer (Cover_changetotal2, { min:0, max:4, opaque:0.7, palette: ['FFFFF,"red","green","pink","bl
ue']}, 'Change2020-2010' );
//ADDING BOUNDARIES
var ban_myn = ee.FeatureCollection("users/agarwalpal22/BangadeshMynammar");
//print(ban);
Map.addLayer(ban_myn);
var empty = ee.Image().byte();
var ban_Fill = empty.paint({
featureCollection: ban myn,
})
var banmyn_mask = ban_Fill.eq(0)
var banmyn_buf = banmyn_mask.focal_mode(200000, 'circle', 'meters')
//Map.addLayer(ban_buf)
var ethsom = ee.FeatureCollection("users/agarwalpal22/EthopiaSomalia");
//print(ethsom);
Map.addLayer(ethsom);
var empty = ee.Image().byte();
var ethsom Fill = empty.paint({
featureCollection: ethsom,
})
var ethsom_mask = ethsom_Fill.eq(0)
var ethsom_buf = ethsom_mask.focal_mode(200000, 'circle', 'meters')
//Map.addLayer(ethsom buf)
var indpak = ee.FeatureCollection("users/agarwalpal22/IndiaPakistan");
//print(indpak);
Map.addLayer(indpak);
var empty = ee.Image().byte();
var indpak_Fill = empty.paint({
featureCollection: indpak,
})
var indpak_mask = indpak_Fill.eq(0)
var indpak_buf = indpak_mask.focal_mode(200000, 'circle', 'meters')
//Map.addLayer(indpak_buf)
var islpal = ee.FeatureCollection("users/agarwalpal22/IsrealPalestine");
//print(islpal);
Map.addLayer(islpal);
var empty = ee.Image().byte();
var islpal_Fill = empty.paint({
featureCollection: islpal,
})
```

```
var islpal_mask = islpal_Fill.eq(0)
var islpal buf = islpal mask.focal mode(200000, 'circle', 'meters')
//Map.addLayer(islpal_buf)
var islsyr = ee.FeatureCollection("users/agarwalpal22/IsrealSyria");
//print(islsyr);
Map.addLayer(islsyr);
var empty = ee.Image().byte();
var islsyr_Fill = empty.paint({
featureCollection: islsyr,
})
var islsyr_mask = islsyr_Fill.eq(0)
var islsyr buf = islsyr mask.focal mode(1000000, 'circle', 'meters')
//Map.addLayer(islsyr_buf)
var rusukr = ee.FeatureCollection("users/agarwalpal22/RussiaUkraine");
//print(rusukr);
Map.addLayer(rusukr);
var empty = ee.Image().byte();
var rusukr_Fill = empty.paint({
featureCollection: rusukr,
})
var rusukr mask = rusukr Fill.eq(0)
var rusukr_buf = rusukr_mask.focal_mode(1000000, 'circle', 'meters')
//Map.addLayer(rusukr_buf)
var usmex = ee.FeatureCollection("users/agarwalpal22/USAMexico");
//print(usmex);
Map.addLayer(usmex);
var empty = ee.Image().byte();
var usmex_Fill = empty.paint({
featureCollection: usmex,
})
var usmex mask = usmex Fill.eq(0)
var usmex_buf = usmex_mask.focal_mode(100000, 'circle', 'meters')
Map.addLayer(usmex_buf)
//CHANGE 2010-2000
var change 2010 2000 us = Cover changetotal.mask(usmex buf)
Map.addLayer(change_2010_2000_us, { min:0, max:4, opaque:0.7, palette: ['FFFFFF,"red,"green,"pink,"bl
ue']}, 'Change2010-2000USMEX' );
var change 2010 2000 ban = Cover changetotal.mask(banmyn buf)
Map.addLayer(change_2010_2000_ban, { min:0, max:4, opaque:0.7, palette: ['FFFFFF,"red,"green,"pink,"bl
ue']}, 'Change2010-2000BANMY' );
var change_2010_2000_eth = Cover_changetotal.mask(ethsom_buf)
Map.addLayer(change_2010_2000_eth, { min:0, max:4, opaque:0.7, palette: ['FFFFF,"red,"green,"pink,"bl
ue']}, 'Change2010-2000ETHSOM' );
```

var change\_2010\_2000\_ind = Cover\_changetotal.mask(indpak\_buf)

Map.addLayer(change\_2010\_2000\_ind, { min:0, max:4, opaque:0.7, palette: ['FFFFFF,red,"green,"pink,"bl ue']}, 'Change2010-2000INDPAK' );

var change\_2010\_2000\_pal = Cover\_changetotal.mask(islpal\_buf)

Map.addLayer(change\_2010\_2000\_pal, { min:0, max:4, opaque:0.7, palette: ['FFFFF,"red","green","pink","bl ue']}, 'Change2010-2000ISLPAL');

var change\_2010\_2000\_syr = Cover\_changetotal.mask(islsyr\_buf)

Map.addLayer(change\_2010\_2000\_syr, { min:0, max:4, opaque:0.7, palette: ['FFFFFF,red,green,pink,bl ue']}, 'Change2010-2000ISLSYR' );

var change\_2010\_2000\_rus = Cover\_changetotal.mask(rusukr\_buf)

Map.addLayer(change\_2010\_2000\_rus, { min:0, max:4, opaque:0.7, palette: ['FFFFFF,"red","green","pink","bl ue']}, 'Change2010-2000RUSUKR' );

// CHANGE 2020-2010

var change\_2020\_2010\_us = Cover\_changetotal2.mask(usmex\_buf)

Map.addLayer(change\_2020\_2010\_us, { min:0, max:4, opaque:0.7, palette: ['FFFFF,"red","green","pink","bl ue']}, 'Change2020-2010USMEX' );

var change\_2020\_2010\_ban = Cover\_changetotal2.mask(banmyn\_buf)

Map.addLayer(change\_2020\_2010\_ban, { min:0, max:4, opaque:0.7, palette: ['FFFFFF, red, green, pink, bl ue']}, 'Change2020-2010BANMY' );

var change\_2020\_2010\_eth = Cover\_changetotal2.mask(ethsom\_buf)

Map.addLayer(change\_2020\_2010\_eth, { min:0, max:4, opaque:0.7, palette: ['FFFFFF,"red","green","pink","bl ue']}, 'Change2020-2010ETHSOM' );

var change\_2020\_2010\_ind = Cover\_changetotal2.mask(indpak\_buf)

Map.addLayer(change\_2020\_2010\_ind, { min:0, max:4, opaque:0.7, palette: ['FFFFFF,red,"green,"pink,"bl ue']}, 'Change2020-2010INDPAK' );

var change\_2020\_2010\_pal = Cover\_changetotal2.mask(islpal\_buf)

Map.addLayer(change\_2020\_2010\_pal, { min:0, max:4, opaque:0.7, palette: ['FFFFFF,"red","green","pink","bl ue']}, 'Change2020-2010ISLPAL');

var change\_2020\_2010\_syr = Cover\_changetotal2.mask(islsyr\_buf)

Map.addLayer(change\_2020\_2010\_syr, { min:0, max:4, opaque:0.7, palette: ['FFFFFF,"red","green","pink","bl ue']}, 'Change2020-2010ISLSYR');

var change\_2020\_2010\_rus = Cover\_changetotal2.mask(rusukr\_buf)

```
Map.addLayer(change_2020_2010_rus, { min:0, max:4, opaque:0.7, palette: ['FFFFFF,"red","green","pink","bl ue']}, 'Change2020-2010RUSUKR' );
```

#### \*/

// NDVI index (mapping from 1980-2010)

var ndvi\_1980 = ee.ImageCollection("NASA/GIMMS/3GV0").filter(ee.Filter.date('1981-07-01', '1990-01-01'));

var ndvi\_1980 = ndvi\_1980.first();

var ndvi\_1980 = ndvi\_1980.select('ndvi');

Map.addLayer(ndvi\_1980, { min:-1, max:1, opaque:0.7, palette: ['blue,"white,"green']}, 'NDVI\_1980');

var ndvi\_1990 = ee.ImageCollection("NASA/GIMMS/3GV0").filter(ee.Filter.date('1990-01-01', '2000-01-01')); var ndvi\_1990 = ndvi\_1990.first(); var ndvi 1990 = ndvi 1990.select('ndvi'); Map.addLayer(ndvi\_1990, { min:-1, max:1, opaque:0.7, palette: ['blue,"white,"green']}, 'NDVI\_1990'); var ndvi\_2000 = ee.ImageCollection("NASA/GIMMS/3GV0").filter(ee.Filter.date('2000-01-01', '2010-01-01')); var ndvi 2000 = ndvi 2000.first(); var ndvi\_2000 = ndvi\_2000.select('ndvi'); Map.addLayer(ndvi\_2000, { min:-1, max:1, opaque:0.7, palette: ['blue,", white,", green']}, 'NDVI\_2000'); var ndvi\_8090 = ndvi\_1990.subtract(ndvi\_1980); print(ndvi 8090); Map.addLayer(ndvi 8090, { min:-1, max:1, opaque:0.7, palette: ['blue,"white,"green']}, 'Change NDVI 1980/1990') var ndvi\_9020 = ndvi\_2000.subtract(ndvi\_1990); print(ndvi 9020); Map.addLayer(ndvi 9020, { min:-1, max:1, opaque:0.7, palette: ['blue,"white,"green']}, 'Change NDVI\_1990/2000') //CHANGE 1980-1990 var change 1980 1990 us = ndvi 8090.mask(usmex buf) Map.addLayer(change\_1980\_1990\_us, { min:-1, max:1, opaque:0.7, palette: ['blue,"white,"green']}, 'Change\_NDVI\_1980/1990USMEX'); var change\_1980\_1990\_ban = ndvi\_8090.mask(banmyn\_buf) Map.addLayer(change\_1980\_1990\_ban, { min:-1, max:1, opaque:0.7, palette: ['blue,"white,"green']}, 'Change\_NDVI\_1980/1990BANMY'); var change 1980 1990 eth = ndvi 8090.mask(ethsom buf) Map.addLayer(change\_1980\_1990\_eth, { min:-1, max:1, opaque:0.7, palette: ['blue,"white,"green']}, 'Change\_NDVI\_1980/1990ETHSOM'); var change\_1980\_1990\_ind = ndvi\_8090.mask(indpak\_buf) Map.addLayer(change\_1980\_1990\_ind, { min:-1, max:1, opaque:0.7, palette: ['blue,"white,"green']}, 'Change NDVI 1980/1990INDPAK'); var change 1980 1990 pal = ndvi 8090.mask(islpal buf) Map.addLayer(change\_1980\_1990\_pal, { min:-1, max:1, opaque:0.7, palette: ['blue,"white,"green']}, 'Change\_NDVI\_1980/1990ISLPAL'); var change\_1980\_1990\_syr = ndvi\_8090.mask(islsyr\_buf) Map.addLayer(change\_1980\_1990\_syr, { min:-1, max:1, opaque:0.7, palette: ['blue,"white,"green']}, 'Change NDVI 1980/1990ISLSYR'); var change\_1980\_1990\_rus = ndvi\_8090.mask(rusukr\_buf) Map.addLayer(change\_1980\_1990\_rus, { min:-1, max:1, opaque:0.7, palette: ['blue,"white,"green']}, 'Change NDVI 1980/1990RUSUKR'); //CHANGE 1990-2000 var change\_1990\_2000\_us = ndvi\_9020.mask(usmex\_buf) Map.addLayer(change\_1990\_2000\_us, { min:-1, max:1, opaque:0.7, palette: ['blue,"white,"green']},

'Change NDVI 1990/2000USMEX');

var change\_1990\_2000\_ban = ndvi\_9020.mask(banmyn\_buf)

Map.addLayer(change\_1990\_2000\_ban, { min:-1, max:1, opaque:0.7, palette: ['blue,"white,"green']}, 'Change\_NDVI\_1990/2000BANMY');

var change\_1990\_2000\_eth = ndvi\_9020.mask(ethsom\_buf)

Map.addLayer(change\_1990\_2000\_eth, { min:-1, max:1, opaque:0.7, palette: ['blue,"white,"green']}, 'Change\_NDVI\_1990/2000ETHSOM' );

var change\_1990\_2000\_ind = ndvi\_9020.mask(indpak\_buf)

Map.addLayer(change\_1990\_2000\_ind, { min:-1, max:1, opaque:0.7, palette: ['blue,"white","green']}, 'Change\_NDVI\_1990/2000INDPAK' );

var change\_1990\_2000\_pal = ndvi\_9020.mask(islpal\_buf)

Map.addLayer(change\_1990\_2000\_pal, { min:-1, max:1, opaque:0.7, palette: ['blue,"white,"green']}, 'Change\_NDVI\_1990/2000ISLPAL' );

var change\_1990\_2000\_syr = ndvi\_9020.mask(islsyr\_buf)

Map.addLayer(change\_1990\_2000\_syr, { min:-1, max:1, opaque:0.7, palette: ['blue,"white","green']}, 'Change\_NDVI\_1990/2000ISLSYR');

var change\_1990\_2000\_rus = ndvi\_9020.mask(rusukr\_buf)

Map.addLayer(change\_1990\_2000\_rus, { min:-1, max:1, opaque:0.7, palette: ['blue,"white,"green']}, 'Change\_NDVI\_1990/2000RUSUKR' );

## Results

The results are represented in the following order:

- 1. Urban growth around the world using SEDAC data
- 2. Increase in urban development using Land use data
- 3. Decrease in vegetation data

First lets look at these datas on the global scale

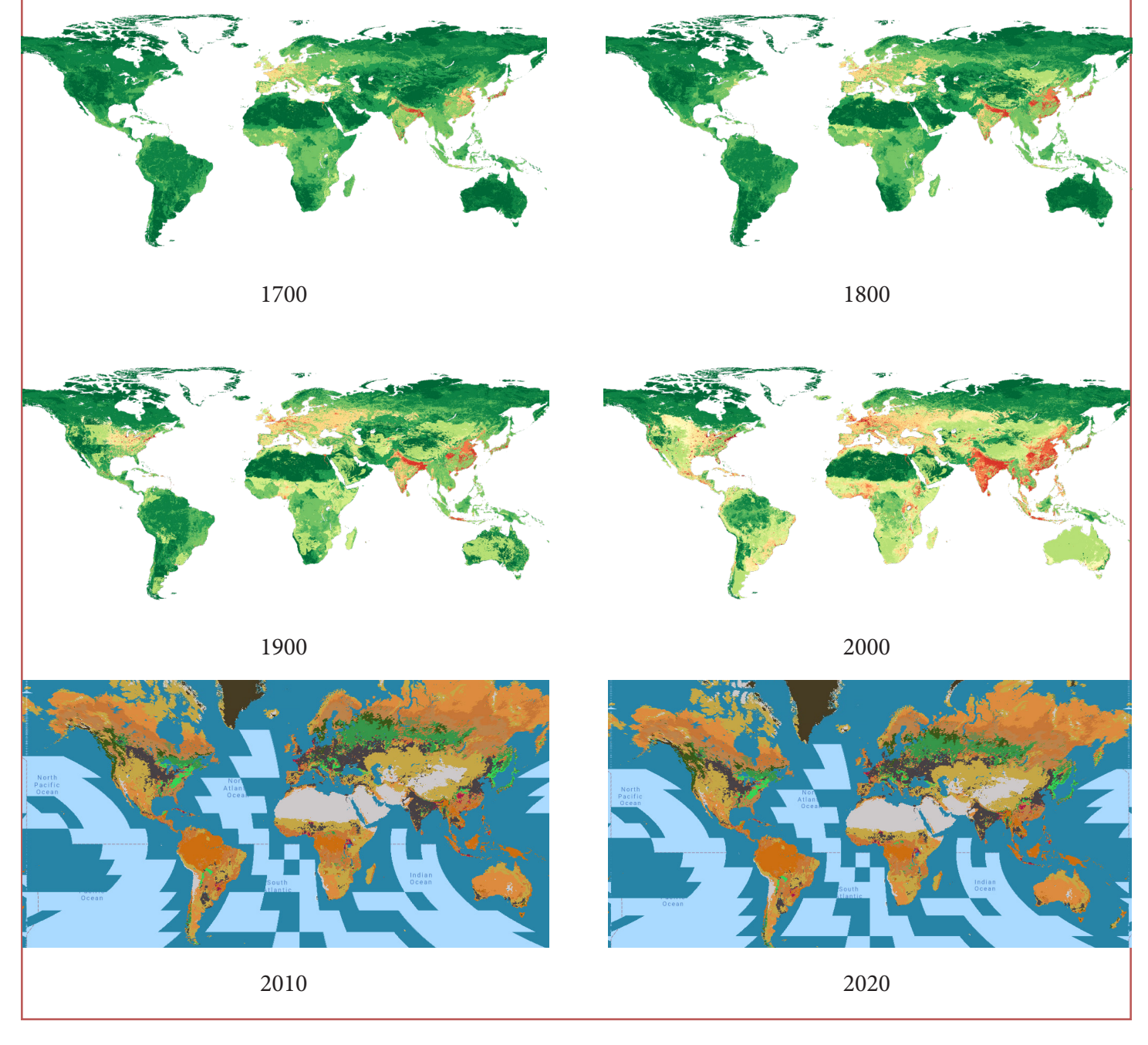

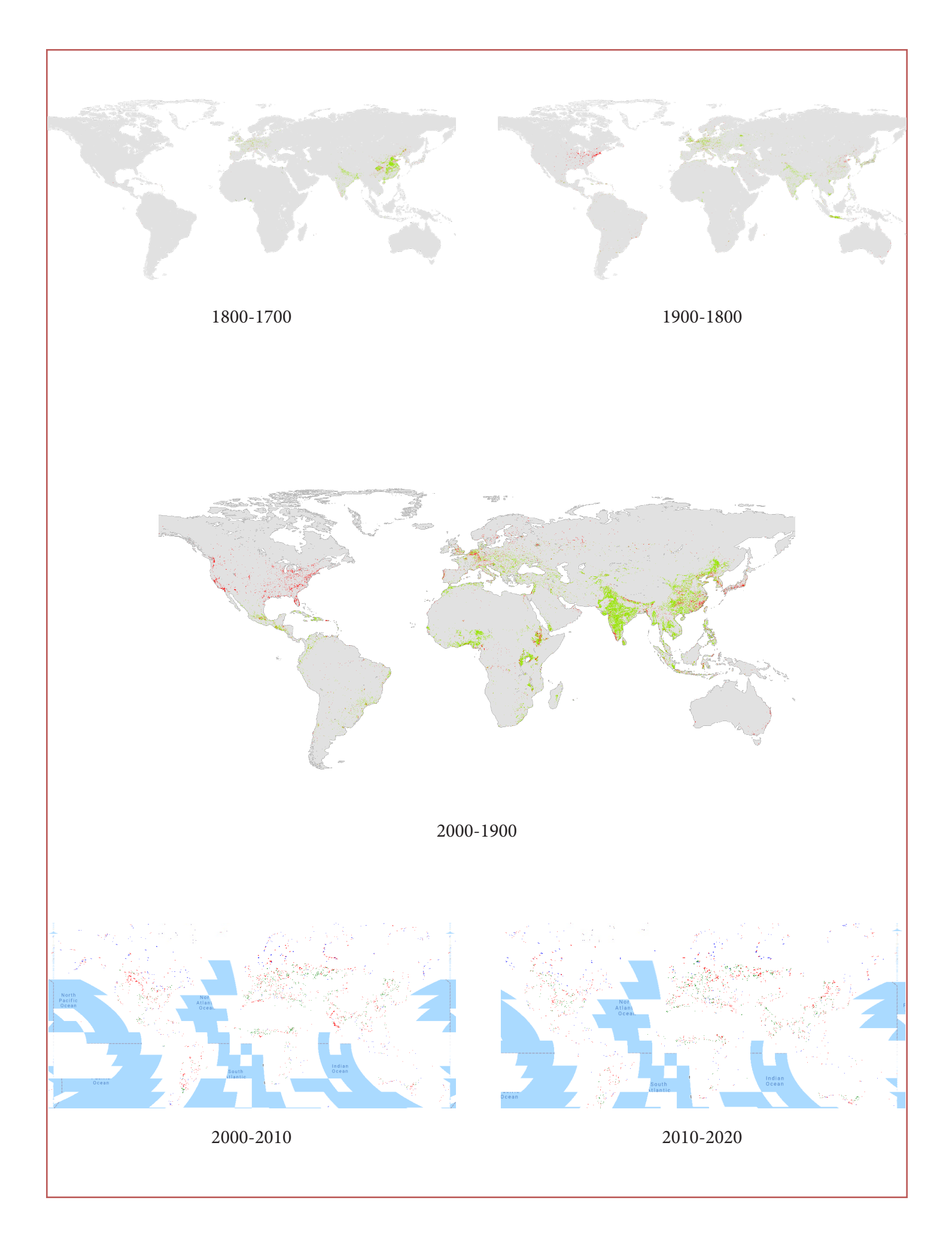

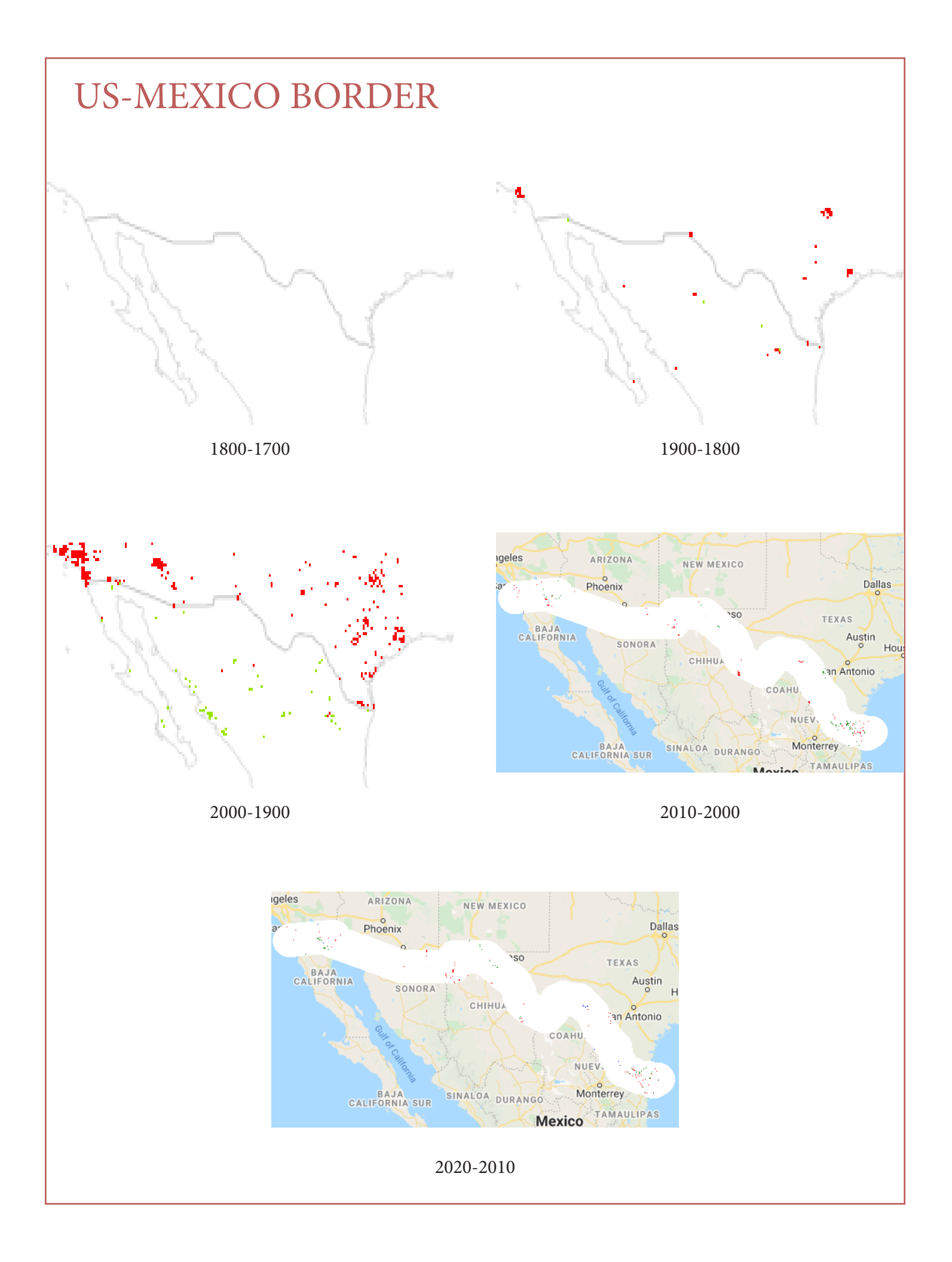

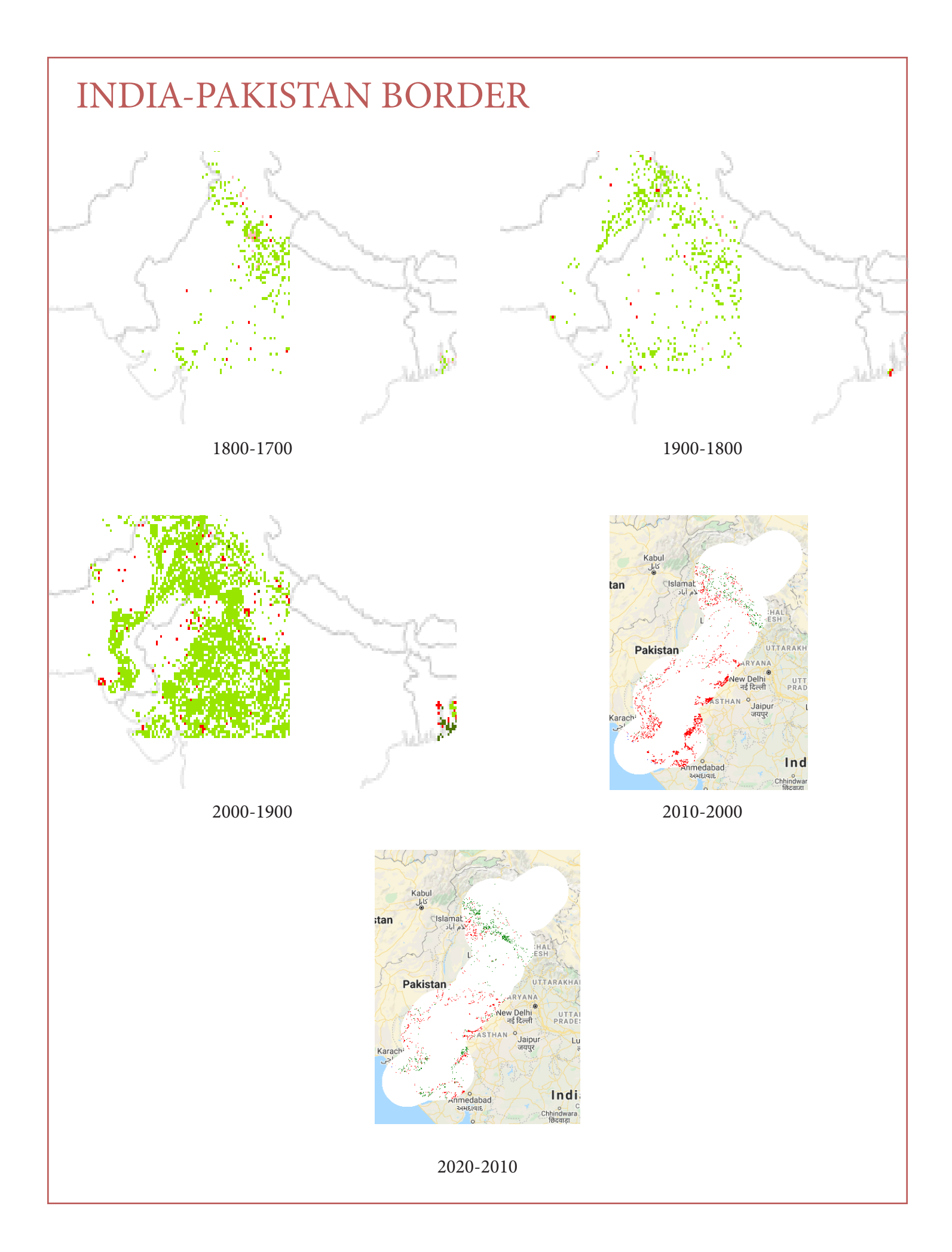

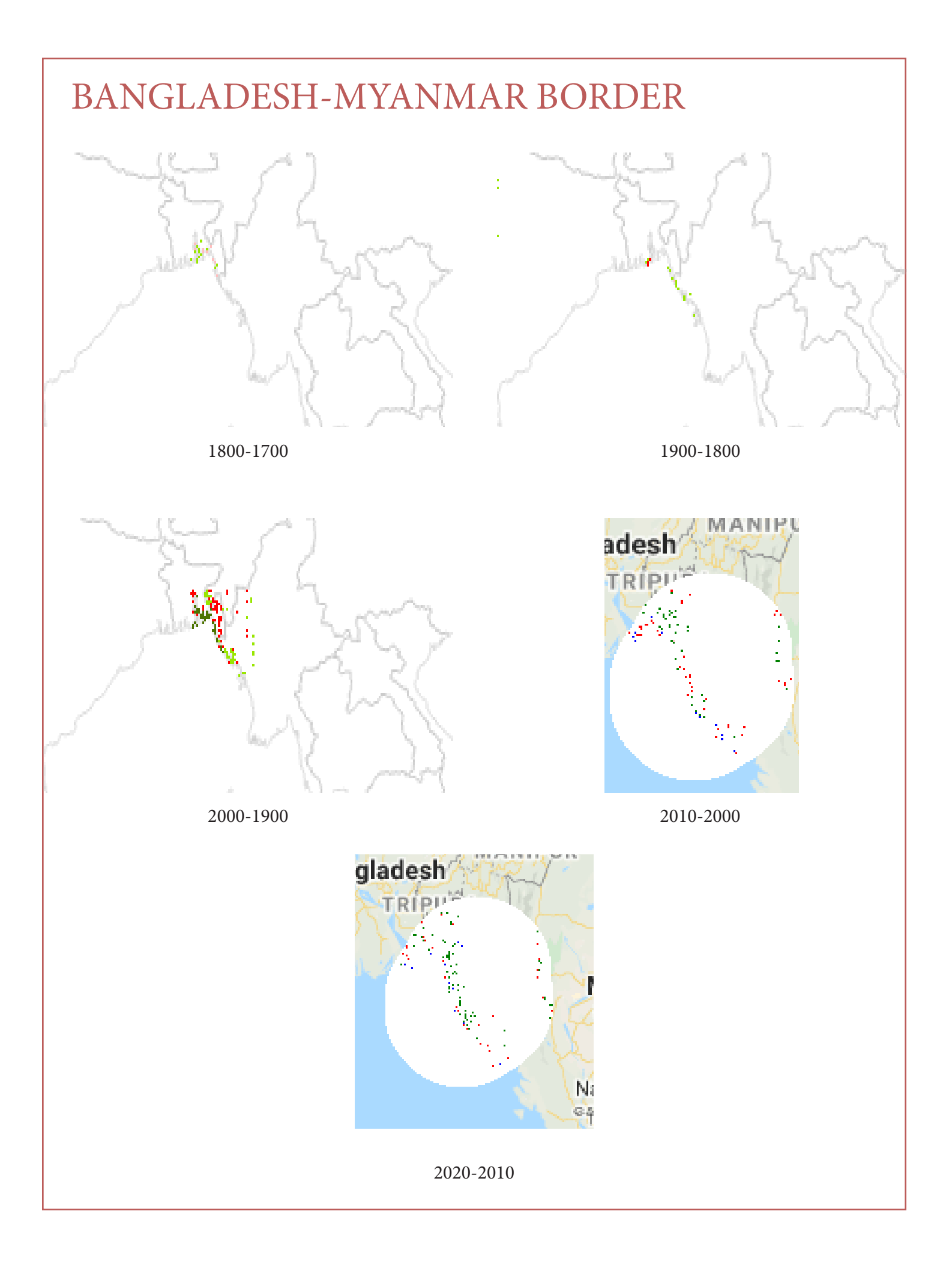

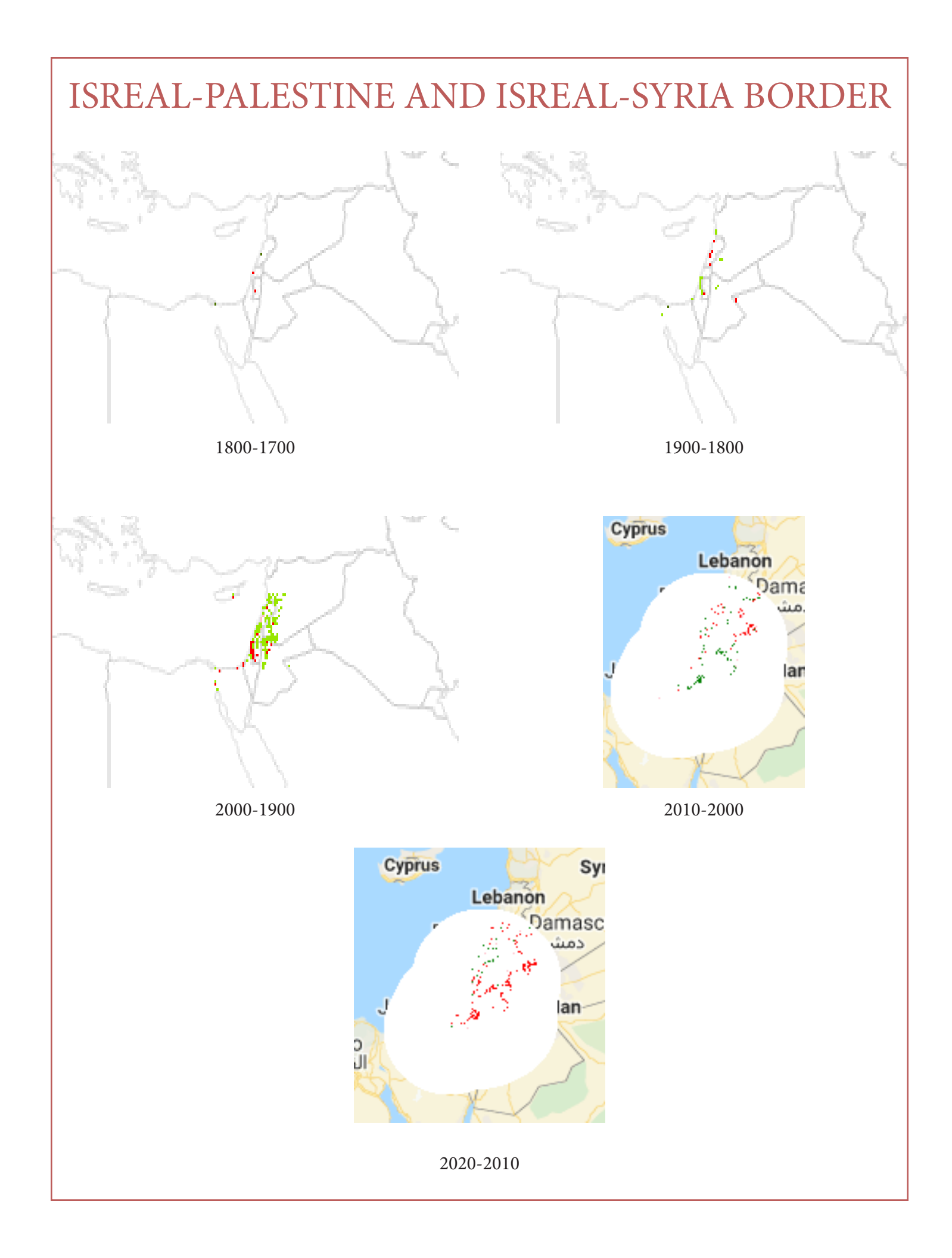

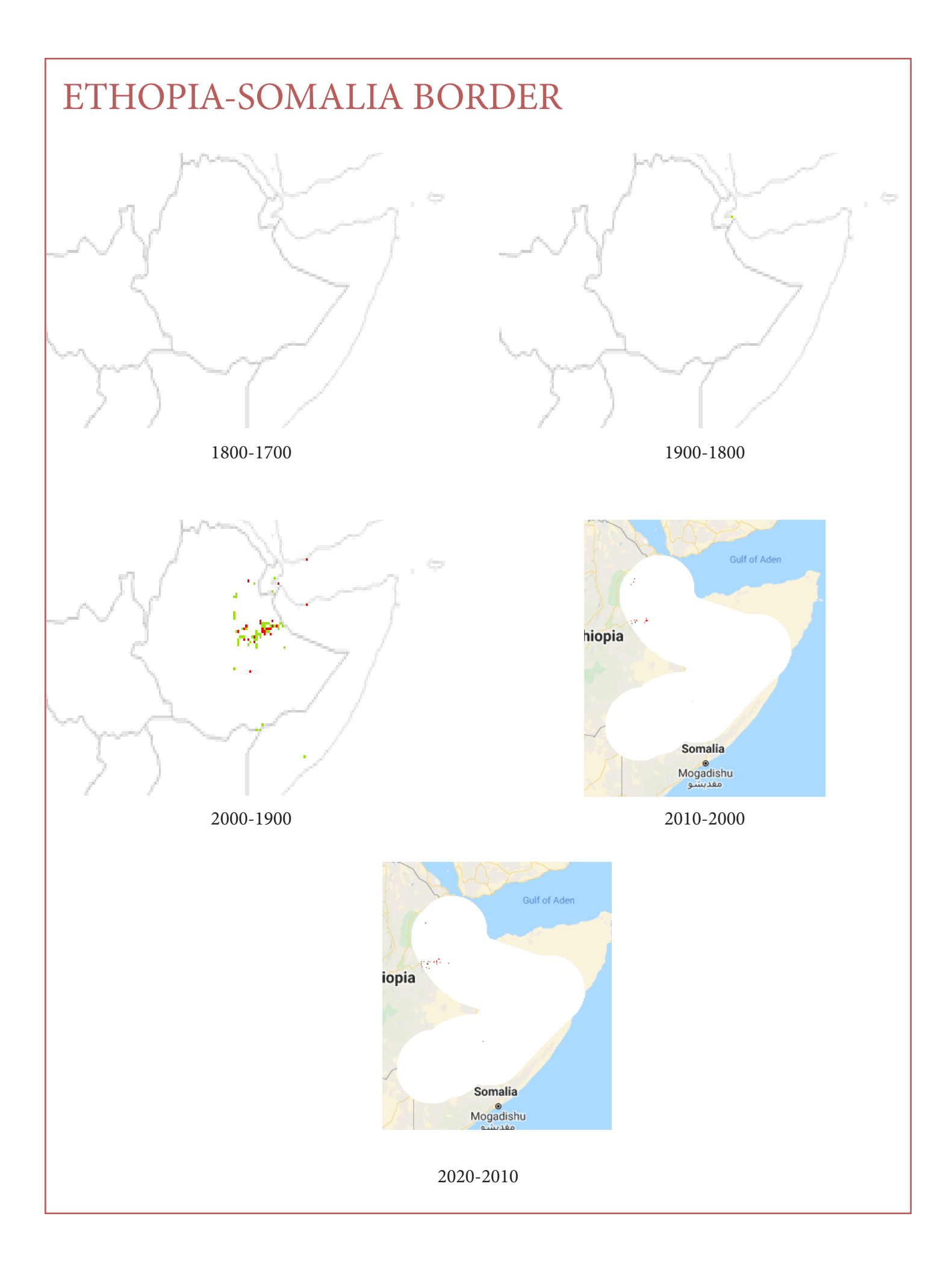

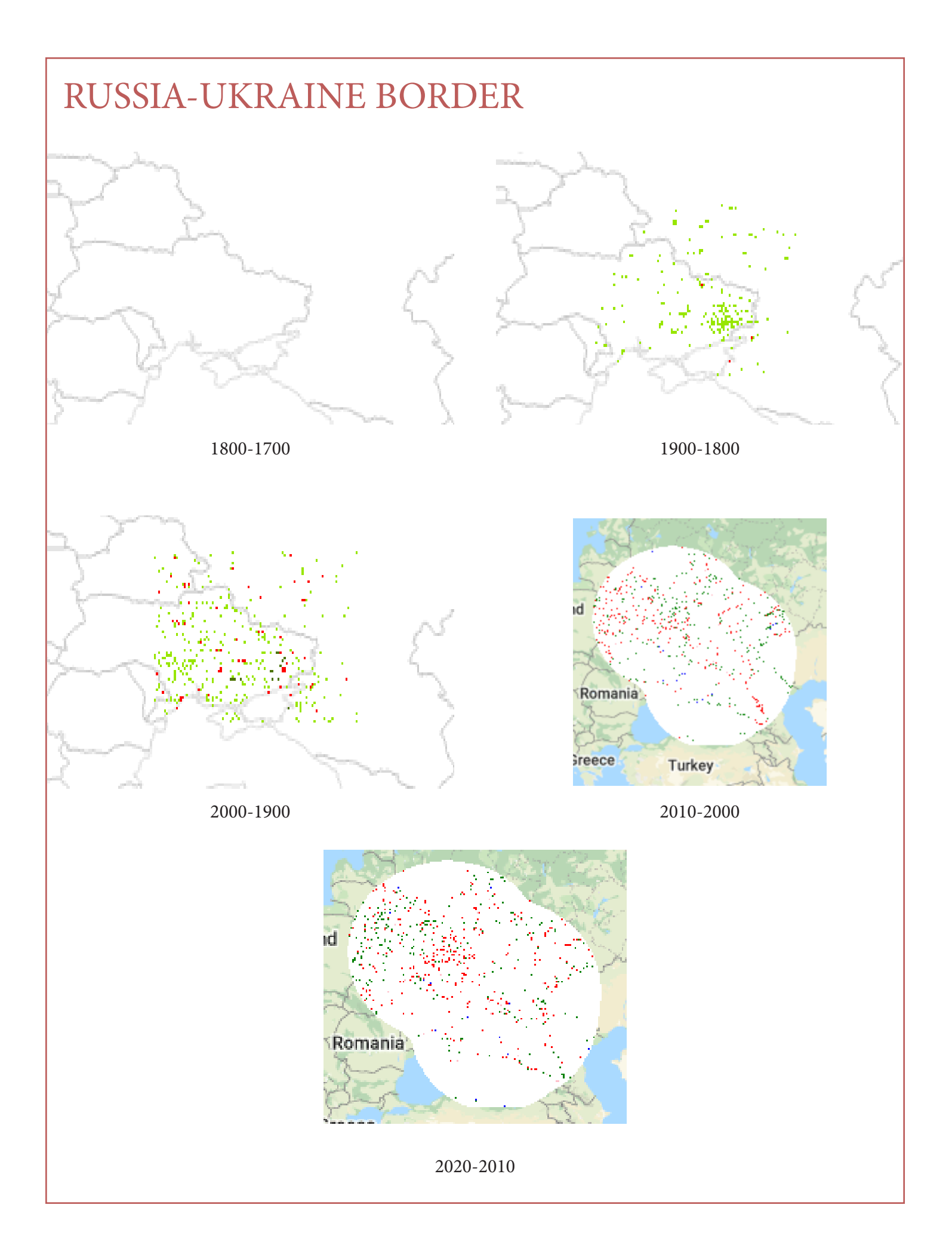

## NDVI Index and Change

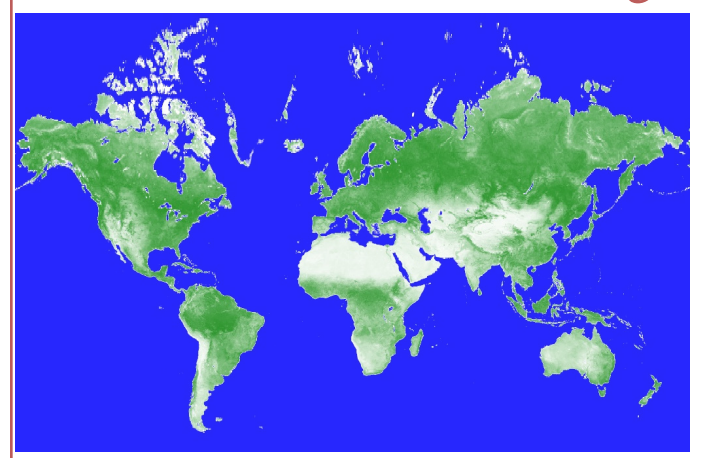

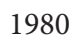

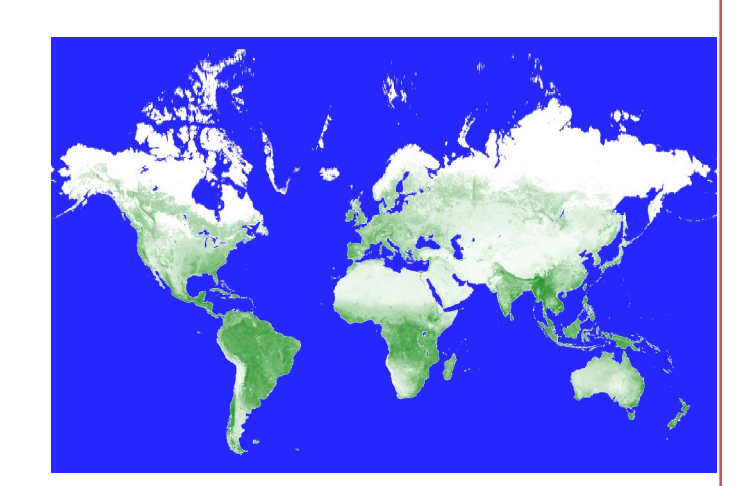

1990

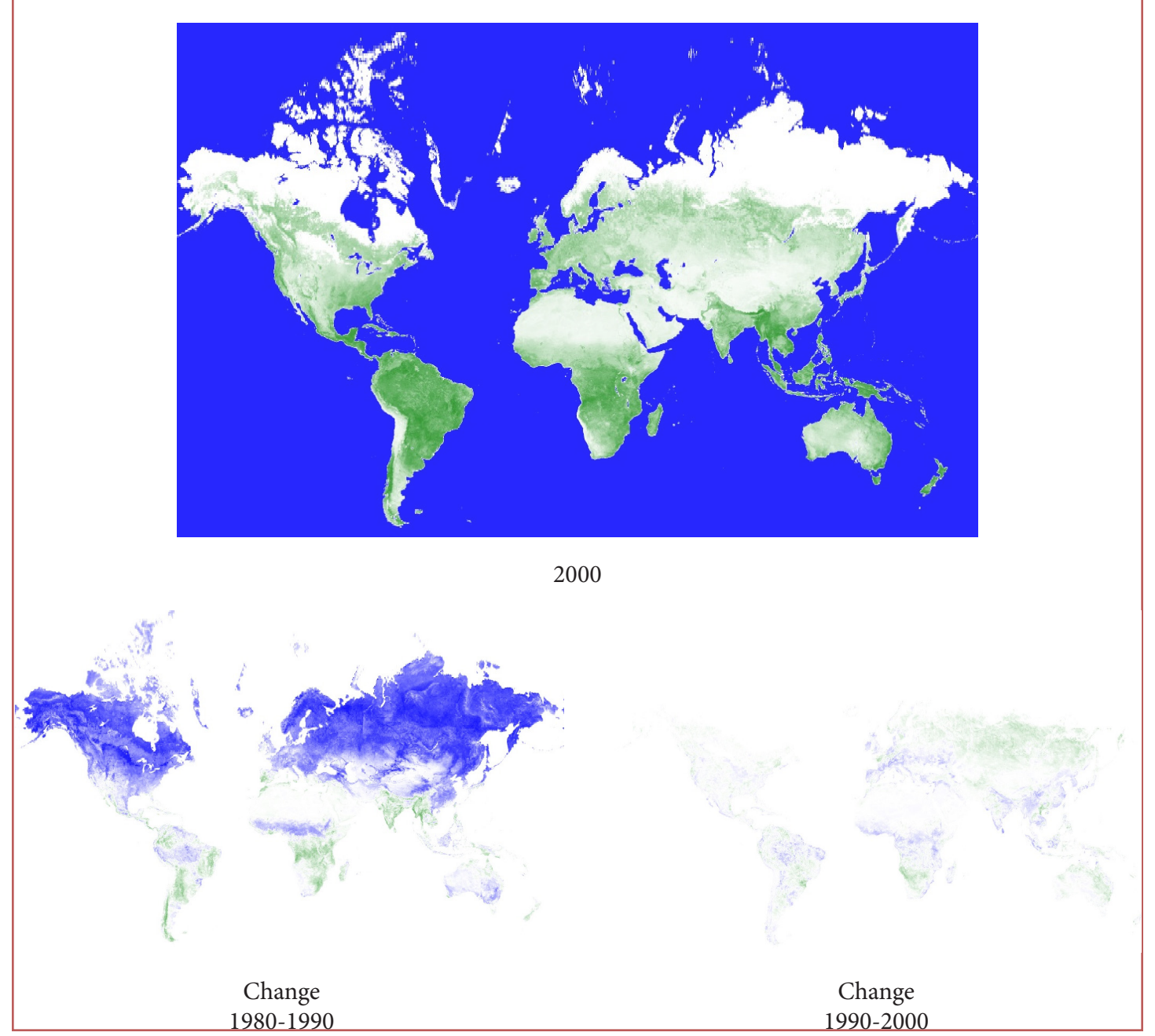

Thank you

LARP 743 - Geospatial Software Design Palak Agarwal